## sm workshop technology setup

## **VIDEO SCRIPT**

| VIDEO SUMMARY                                                                                                    |                                     | VIDEO DETA                                                             | LS                                   | NOTES                                                                                                    |  |  |
|----------------------------------------------------------------------------------------------------|-------------------------------------|------------------------------------------------------------------------|--------------------------------------|----------------------------------------------------------------------------------------------------|--|--|
| <ul> <li>This video is being developed so that District Managers can conduct their SM workshops using the provided tools. They will be able to:</li> <li>connect their iPads to an external monitor</li> <li>open their presentation in PlayerLync</li> <li>switch between presentation and myLearning app</li> </ul> | Color<br>R: 240<br>G: 197<br>B: 166 | Pro<br>• Rich's iPad<br>• iPad charger<br>• VGA cable<br>• VGA adapter | ps<br>● audio cable<br>● TV (collab) | <ul> <li>Text in quotes always correlate to text on-screen.</li> <li>VO should start during title screen when possible.</li> <li>Title screens only when indicated.</li> </ul> |  |  |

## VIDEO SCRIPT

| #    | ROLE                 | SCRIPT                                                                                                    | BLOCKING | TEXT / VISUAL                                                                                                    |  |  |
|------|----------------------|----------------------------------------------------------------------------------------------------|----------|----------------------------------------------------------------------------------------------------|--|--|
| TITL | TITLE SEQUENCE       |                                                                                                    |          |                                                                                                    |  |  |
| 1.   | Narrator             | "Setting up the technology for your store manager meeting is easy!"                                                                                                    |          |                                                                                                    |  |  |
| 2.   | Narrator             | "In this video, you'll learn how to                                                                                                    |          | "In this Video:                                                                                                    |  |  |
|      |                      | <ul> <li>connect your iPad to a TV monitor or projector</li> <li>how to open up the presentation</li> <li>how to play videos during the presentation</li> <li>and how to switch between the presentation and the myLearning app."</li> </ul>                                                                         |          | <ol> <li>how to connect your<br/>iPad</li> <li>how to open the<br/>presentation</li> <li>how to play videos</li> <li>how to switch to the<br/>myLearning app"</li> </ol> |  |  |
| 3.   | Narrator             | "Before you begin, make sure your iPad and the TV or projector are both turned<br>on."                                                                                                    |          |                                                                                                    |  |  |
| CON  | CONNECTING YOUR IPAD |                                                                                                    |          |                                                                                                    |  |  |
| 1.   | Narrator             | "To connect your iPad to a TV or projector, you'll use the VGA adapter that was included in your meeting box."                                                                                                    |          |                                                                                                    |  |  |
| 2.   | Narrator             | "There will already be a VGA cable connected to the monitor or projector, with a connector that looks like this; and an audio cable that looks like this."<br>"If your cable has a different connector—or if there is no cable—contact the person or company who set up the audio/video equipment at your location." |          | indicate blue VGA connector<br>and green audio jack<br>connector                                                                                                    |  |  |

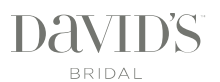

| #    | ROLE                                               | SCRIPT                                                                                                    | BLOCKING | TEXT / VISUAL                                                                                             |  |  |
|------|----------------------------------------------------|----------------------------------------------------------------------------------------------------|----------|----------------------------------------------------------------------------------------------------|--|--|
| 3.   | Narrator                                           | "Plug the VGA cable into the adapter, tighten the screws, and then plug the other end of the adapter into your iPad."                                                                                                    |          | show VGA cable being<br>plugged into adapter, pause,<br>then being plugged into iPad                      |  |  |
| 4.   | Narrator                                           | "If you need to charge your iPad during the meeting, you can plug your charger<br>into the adapter as well."                                                                                                    |          | show charger cable being plugged into adapter                                                             |  |  |
| 5.   | Narrator                                           | "Plug the audio cable into the headphone jack of your iPad."                                                                                                    |          |                                                                                                    |  |  |
| 6.   | Narrator                                           | "Next, unlock your iPad if it isn't already, and you should see your iPad's screen displayed on the TV or projector."                                                                                                    |          |                                                                                                    |  |  |
| 7.   | Narrator                                           | <ul> <li>"If you do not see your iPad screen, you may need to cycle through the inputs<br/>on the TV or projector.</li> <li>"To do this, find the button labeled 'input' or 'source'. It could be on the remote<br/>or on the TV or projector itself. Press this button repeatedly to cycle through<br/>each of the inputs until you see your iPad screen."</li> </ul> |          | show close-up of hand<br>touching input button while<br>blurred TV in background<br>cycles through inputs |  |  |
| 0.05 | each of the inputs until you see your read screen. |                                                                                                    |          |                                                                                                    |  |  |
|      |                                                    | N<br>"Log into your Playerlync ann and navigate to the 'Eall 2016 Store Manager                                                                                                    |          |                                                                                                    |  |  |
| 1.   |                                                    | Meetings' folder, and open the presentation for Day 1. Tomorrow, you'll open<br>Day 2."                                                                                                    |          |                                                                                                    |  |  |
| 2.   | RECORD AND SAVE FOR<br>NEXT YEAR                   | "Log into your PlayerLync app and navigate to this year's Store Manager<br>Workshops folder, and open the presentation for Day 1. Tomorrow, you'll open<br>Day 2."                                                                                                    |          | hand manipulating app as described                                                                        |  |  |
| 3.   | Narrator                                           | "Normally, your presentation will scroll up and down, but in order to have a little<br>more control over it, we want to make it act more like a slideshow."                                                                                                    |          | presentation scrolls up and down                                                                          |  |  |
| 4.   | Narrator                                           | "To do this, touch the Document Options icon at the top of the PlayerLync app,<br>and make sure the switch next to "Single Page Mode" is turned on. And touch<br>'Done'."                                                                                                    |          | hand manipulating app as described                                                                        |  |  |
| 5.   | Narrator                                           | "Now you can advance through the slides by swiping left."                                                                                                    |          |                                                                                                    |  |  |
| PLA  | PLAYING VIDEOS                                     |                                                                                                    |          |                                                                                                    |  |  |
| 1.   | Narrator                                           | "Throughout the meeting, your facilitator guide will instruct you to play videos<br>located in your meeting folder on the PlayerLync app."                                                                                                    |          |                                                                                                    |  |  |
| 2.   | Narrator                                           | "Simply close your presentation, and touch the video to play it."                                                                                                    |          |                                                                                                    |  |  |
| 3.   | Narrator                                           | "When the video is done, you can re-open the presentation, and you'll be right<br>where you left off."                                                                                                    |          |                                                                                                    |  |  |

| #   | ROLE                            | SCRIPT                                                                                                    | BLOCKING | TEXT / VISUAL |  |  |
|-----|---------------------------------|----------------------------------------------------------------------------------------------------|----------|---------------|--|--|
| SWI | SWITCHING TO THE MYLEARNING APP |                                                                                                    |          |               |  |  |
| 1.  | Narrator                        | "Your facilitator guide will also instruct you use the myLearning app to show content and videos."                                                                                                    |          |               |  |  |
| 2.  | Narrator                        | "To switch to the myLearning app, tap the home button, and open the myLearning app."                                                                                                    |          |               |  |  |
| 3.  | Narrator                        | "To switch back to your presentation, double-tap the home button, and then<br>touch the PlayerLync app. Notice that you'll remain right on the slide where<br>you left off, so you can simply move right to the next section of your<br>presentation." |          |               |  |  |
| 4.  | Narrator                        | "If you have any problems setting up the technology for your meeting, contact<br>the person or company who set up your audio/video equipment."                                                                                                    |          |               |  |  |
| 5.  | Narrator                        | "Happy facilitating!"                                                                                                    |          |               |  |  |

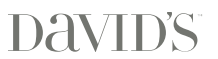